## 学信网学历认证操作指南

## 一、获取方式

首先通过学信网官网"零散查询"功能获取相关学历证明信息,如该功能查无相关学历证明信息,则通过"学历认证"功能获取。

## 二、操作步骤

(一)零散查询操作流程。

1. 零散查询网址及相关机构联系方式。

(1) 学信网零散查询网址:

https://www.chsi.com.cn/x1cx/1scx/query.do

(2) 相关机构联系方式: 学信网客服热线 010-67410388。

2. 零散查询范围。

2001年以来(含2001年)国家承认的各类高等教育学历证 书电子注册信息。包括研究生、普通本专科、成人本专科、网络 教育、开放教育、高等教育自学考试以及高等教育学历文凭考试 等。

3. 零散查询结果处理方式。

即时查询,请截取学历信息,上传至注册会计师全国统一考 试网报系统。 4. 零散查询网上操作流程。

(1)请输入"证书编号"、"姓名"、"图片验证码",勾选"我已阅读并同意《用户协议》、《隐私政策》",点击"免费查询"。

| 中国高等教育学生信息 <br>CHSI 教育部学历查询网站、教育部高校招生                                                          | <b>网(学作</b><br>生阳光工程       | <b>言 网)</b><br>指定网站、全国硕士研究 | 改生招生报名和调整      | 別指定网站 |      |
|------------------------------------------------------------------------------------------------|----------------------------|----------------------------|----------------|-------|------|
| 首页 学籍查询 学历查询 学位查询  在                                                                           | E线验证                       | 出国教育背景信息服                  | <b>發 图像校</b> 对 | 学信档案  | 高考   |
| 中国高等教育学历证书查询                                                                                   |                            |                            |                |       |      |
|                                                                                                |                            |                            |                |       |      |
| 证书编号                                                                                           | 学历证                        | 的或学历证明书编号                  |                |       |      |
| 姓名                                                                                             | 学历证于                       | 书或学历证明书上的始                 | 铭              |       |      |
| 图片验证码                                                                                          | 点击获明                       | 双图片验证码                     |                |       |      |
|                                                                                                |                            | 免费查询                       |                |       |      |
|                                                                                                | 我已阅                        | 读并同意 <mark>《用户协议》</mark> 、 | 《隐私政策》         |       |      |
| 注意<br>1、点此查看 学历证书查询范围。<br>2、查询学历证书需经权属人同意。<br>3、学历证书查询结果不得用于违背权属人意愿之<br>4、学历证书和证明书由各高校自行印制,证书编 | 之用途。<br>嗣号通常为 <sup>,</sup> | 18位。不知道证书编号的               | 1, 可咨询发证学校     | č.    |      |
| 中心简介 网站简介                                                                                      | 版权声明                       | 网站宣传                       | 联系我们 招         | 聘信息   | 帮助中心 |

(2)输入手机号,点击"免费获取",输入短信验证码,点击"查询"。如未查到学历信息,请按第(二)点操作,进行"学历认证"。

| 2                      | 中[<br>HSI 教育                                                                                                    | <b>国高等教育</b><br><sup>部学历查询网站</sup>                            | 百 <b>学生信息</b><br>、教育部高校招                                              |                                                  | [ <b>网])</b><br>旨定网站、全国硕士研究生         | 沼生报名和调剂 | 指定网站              |            |
|------------------------|----------------------------------------------------------------------------------------------------|---------------------------------------------------------------|-----------------------------------------------------------------------|--------------------------------------------------|--------------------------------------|---------|-------------------|------------|
| 首页                     | 学籍查询                                                                                                    | 学历查询                                                          | 学位查询                                                                  | 在线验证                                             | 出国教育背景信息服务                           | 图像校对    | 学信档案 高            | ŧ          |
| 中国                     | 高等教育                                                                                                    | 育学历证书                                                         | 的查询                                                                   |                                                  |                                      |         |                   |            |
| 手机                     | 验证                                                                                                    |                                                               |                                                                       |                                                  |                                      |         |                   |            |
|                        |                                                                                                    |                                                               | 手机号码                                                                  | 仅支持中                                             | 国大陆地区手机号码                            |         |                   |            |
|                        |                                                                                                    |                                                               | 短信验证码                                                                 |                                                  |                                      |         | 免费获取              |            |
|                        |                                                                                                    |                                                               |                                                                       |                                                  | 查询                                   |         |                   |            |
| 注意<br>《<br>2<br>》<br>2 | (支持中国大陆<br>)收到短信验证<br>、网络通讯异<br>、请核实手机。<br>、请核实手机。<br>、<br><b>计</b><br>、<br>( <b>十</b><br>、<br>( <b>十</b><br>、<br>( <b>大</b> )<br>、<br>( <b>大</b> )<br>、)<br>( <b>大</b> )<br>、<br>( <b>大</b> )<br>、)<br>( <b>大</b> )<br>、<br>( <b>大</b> )<br>、)<br>( <b>大</b> )<br>、<br>( <b>大</b> )<br>、)<br>( <b>大</b> )<br>、)<br>( <b>大</b> )<br>、)<br>( <b>大</b> )<br>、)<br>( <b>大</b> )<br>( <b>大</b> )<br>、)<br>( <b>T</b> )<br>( <b>T</b> )<br>( <b>T</b> )<br>( <b>T</b> )<br>)<br>( <b>T</b> )<br>( <b>T</b> )<br>)<br>( <b>T</b> )<br>( <b>T</b> )<br>)<br>( <b>T</b> )<br>( <b>T</b> )<br>)<br>( <b>T</b> )<br>( <b>T</b> )<br>)<br>( <b>T</b> )<br>( <b>T</b> )<br>)<br>( <b>T</b> )<br>( <b>T</b> )<br>)<br>( <b>T</b> )<br>( <b>T</b> )<br>)<br>( <b>T</b> )<br>)<br>( <b>T</b> )<br>)<br>( <b>T</b> )<br>)<br>( <b>T</b> )<br>)<br>( <b>T</b> )<br>)<br>( <b>T</b> )<br>)<br>( <b>T</b> ))<br>( <b>T</b> )<br>)<br>( <b>T</b> ))<br>( <b>T</b> )))<br>( <b>T</b> )))<br>( <b>T</b> )))<br>( <b>T</b> )))<br>( <b>T</b> ))))<br>( <b>T</b> )))))))))))))))))))))))))))))))))))) | 地区手机号码都<br>码?<br>常可能会造成短<br>是否已欠费停机<br><b>国高等教</b><br>部学历查询网站 | <sup>我取短信验证码。</sup><br>信丢失,请重新<br>,或者屏蔽了系<br><b>育学生信</b> ,<br>站、教育部高校 | 获取或稍后再<br>统短信。<br><b>     記    阿(学</b><br>拉招生阳光工 | 赋。<br><b>信 网)</b><br>程指定网站、全国硕士研     | 究生招生报名和 | 口调剂指定网站           |            |
| 首页                     | 学籍查询                                                                                                    | 学历查询                                                          | 学位查询                                                                  | 在线验证                                             | 出国教育背景信息                             | 服务 图像相  | 交对 学信档案           | INI<br>INI |
| 中国                     | 高等教育                                                                                                    | 育学历证:                                                         | 书查询                                                                   |                                                  |                                      |         |                   |            |
|                        |                                                                                                    |                                                               |                                                                       |                                                  |                                      |         |                   |            |
|                        |                                                                                                    | 1, 1                                                          | 您提供的证书编                                                               | 未找到                                              | 学历信息,可能是因为<br>信息有误;                  | <u></u> | ±±1788 ↔77 / "] . |            |
|                        |                                                                                                    | 2、2<br>3、1                                                    | 反业院校督未活                                                               | Ebblig字历或<br>说国家不予承知                             | 注册信息有误,详询发证<br>认。<br><del>面新查询</del> | 阮校字籍字历智 | ≝理曲□;             |            |
|                        |                                                                                                    |                                                               |                                                                       |                                                  |                                      |         |                   |            |

(二)学历认证操作流程。

1. 学历认证网址及相关机构联系方式。

(1) 学信网学历认证网址:

https://www.chsi.com.cn/xlrz/index.jsp

(2) 相关机构联系方式。

学信网:客服热线 010-67410388。

广西学历认证机构:广西大学生就业服务中心 0771-3839583。

2. 学历认证范围。

2001年以前(含2001年)国家承认的各类高等教育学历证 书信息。包括研究生、普通本专科、成人本专科、网络教育、开 放教育、高等教育自学考试以及高等教育学历文凭考试等。

3. 认证结果处理方式。

学历认证通过,取得"中国高等教育学历认证报告",请上 传至注册会计师全国统一考试网报系统。

4. 学历认证网上操作流程。

(1) 点击"学历认证"、"网上申请"。

| 中国高等教育学生信息网(学信网)<br>CHSI 教育部等历查询网站、教育部高校招生阳光工程指定网站、全国硕士研究生招生报名和调剂指定网站 注 |               |                     |       |                |                         |     |              |            |  |  |
|-------------------------------------------------------------------------|---------------|---------------------|-------|----------------|-------------------------|-----|--------------|------------|--|--|
| 首页 学籍查询 学历查询 学(                                                         | 立查询 在线验证 出国教育 | 育背景信息服务             | 图像校对  | 学信档案           | 高考                      | 研招  | 港澳台招生        | 征兵 💈       |  |  |
| 学历认证                                                                    | 《中国高等教育       | 学历认证报告              | 占》查询  | I              |                         |     |              |            |  |  |
| 报告简介                                                                    |               |                     |       | ****           | n <del>- 100 40</del> ( |     |              | 260        |  |  |
| 申请材料                                                                    |               | 天士做好新型              | 心心的母亲 | 8942日JJJTT 372 | 的控制                     | 的有大 | XJALHOSSIJJI | <b>圭大山</b> |  |  |
| 办理流程                                                                    |               | 证书编号                | 学历证书  | 或学历证明          | 市编号                     |     |              |            |  |  |
| 网上申请                                                                    |               | - <u>12</u><br>据生编号 | 据生信号  |                |                         |     |              |            |  |  |
| 现场申请                                                                    | Elizabet van  |                     |       | 7              |                         |     | <b>•</b> "   |            |  |  |
| 进度查询                                                                    |               | 验证码                 | 验证码   |                |                         | 40  | 26           |            |  |  |
|                                                                         |               |                     |       |                | 查询                      |     |              |            |  |  |
| <u> </u>                                                                |               |                     |       |                |                         |     |              |            |  |  |

## (2) 点击"居民身份证入口"。

| 中国高等教育学生<br>CHSI 教育部学历查询网站、教育 | - <mark>信息网(学信网)</mark><br>- 隋朝84年阳光工程指定网站、全国硕士研究生招生 | 报名和调剂指定网站 | 注册   登录   English |
|-------------------------------|------------------------------------------------------|-----------|-------------------|
| 首页 学籍查询 学历查询 学位在              |                                                      |           |                   |
| 学历认证                          | 网上申请                                                 |           | ×                 |
| 报告简介                          |                                                      |           | የሚ ሰባንጄሎባ         |
| 申请材料                          | 请选择以下身份证                                             | E件进行网上申请  | (分口))进入1          |
| 办理流程                          |                                                      |           |                   |
| 网上申请                          | i=                                                   |           |                   |
| 现场申请                          | 居民身份证入口                                              | 其他身份证件入口  |                   |
| 进度查询                          |                                                      |           |                   |
|                               |                                                      | 杏泊        |                   |

(3)已有学信网账号可直接登录,若无则点击"注册",注册学信网账号。

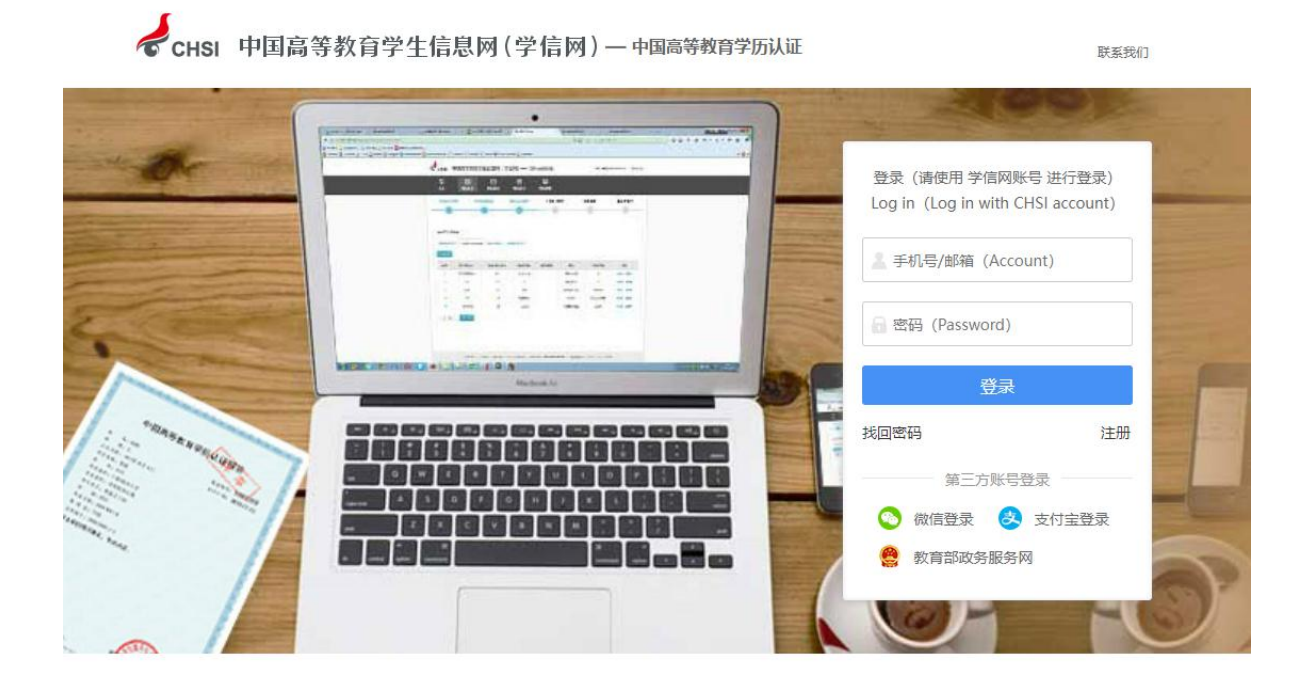

|   | (4) 填写个                                                   | 入信息。                                                                                             |                                                                                                    |         |  |
|---|-----------------------------------------------------------|--------------------------------------------------------------------------------------------------|----------------------------------------------------------------------------------------------------|---------|--|
| , | CHSI 中国高等教育学生                                             | £信息网(学信网) 实名注册                                                                                   |                                                                                                    | 登录   注册 |  |
|   | "学信网账号"可用于<br>支持的平台有:学信档案<br>高校面向港澳台招生信息网<br>务,例如:如果您进行过度 | 登录学信网各服务平台<br>(含图像校对、学籍信息核对等)、中国研究生招生信<br>列、学职平台、国家大学生就业服务平台、全国大学生<br>图像校对,则可凭此账号进行"研招网上报名"、"兵役登 | 息网、高考特殊类型招生报名平台、全国征兵网、学信就业、内地(祖国大陆)<br>创业服务网等。如果您在使用这些服务时注册过账号,则可凭此账号使用其他服<br>记"、"应征入伍"等,而无需再次注册账号。 |         |  |
|   |                                                           |                                                                                                  |                                                                                                    | 简项注册    |  |
|   | * 手机号                                                     |                                                                                                  |                                                                                                    |         |  |
|   | * 短信验证码                                                   | 免费获取                                                                                             |                                                                                                    |         |  |
|   | * 密码                                                      |                                                                                                  |                                                                                                    |         |  |
|   | * 密码确认                                                    |                                                                                                  |                                                                                                    |         |  |
|   | * 姓名                                                      |                                                                                                  |                                                                                                    |         |  |
|   | * 证件类型                                                    | 居民身份证                                                                                            | ♥ 中国大陆地区用户推荐设置居民身份证。                                                                                |         |  |
|   | * 证件号码                                                    |                                                                                                  |                                                                                                    |         |  |
|   |                                                           | 以下信息为选填项,忘记密码时可通过手机号找回密                                                                          |                                                                                                    |         |  |
|   | 安全邮箱                                                      | 选填                                                                                               |                                                                                                    |         |  |
|   |                                                           | 日我已阅读并同意《用户协议》、《隐私政策》                                                                            | 接收学信网微信消息提醒                                                                                         |         |  |

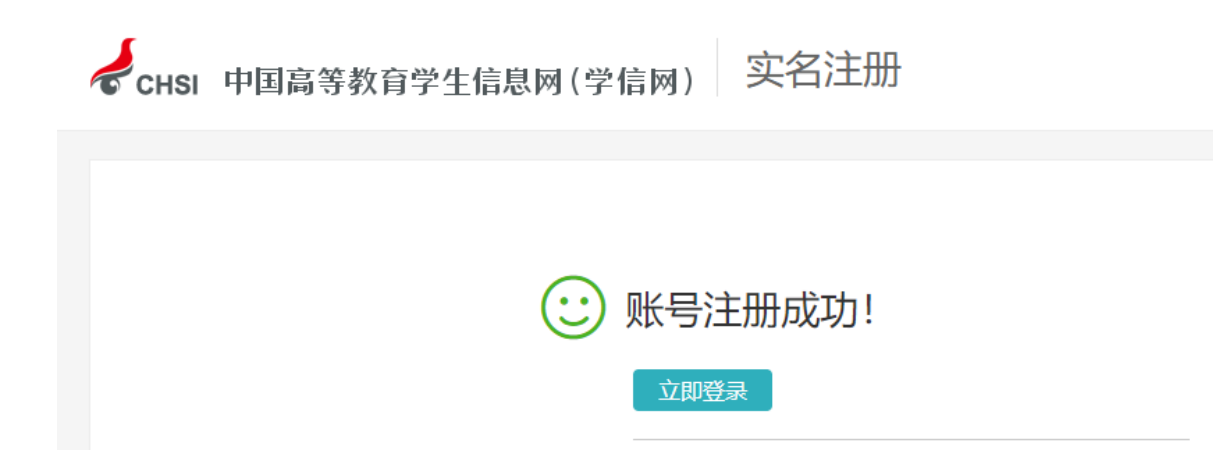

(5) 录入账号和密码,点击"登录"。

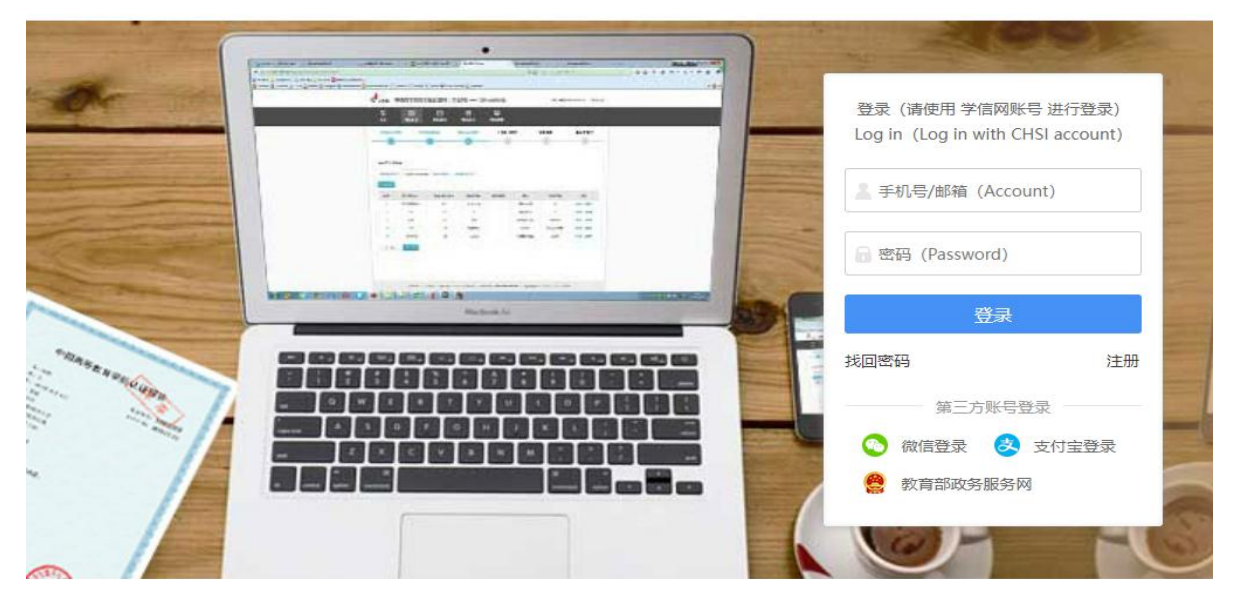

联系我们

— 7 —

CHSI 中国高等教育学生信息网(学信网)—中国高等教育学历认证

(6) 手机下载学信网 APP, 扫二维码, 进行实人验证后, 点击"新申请"。

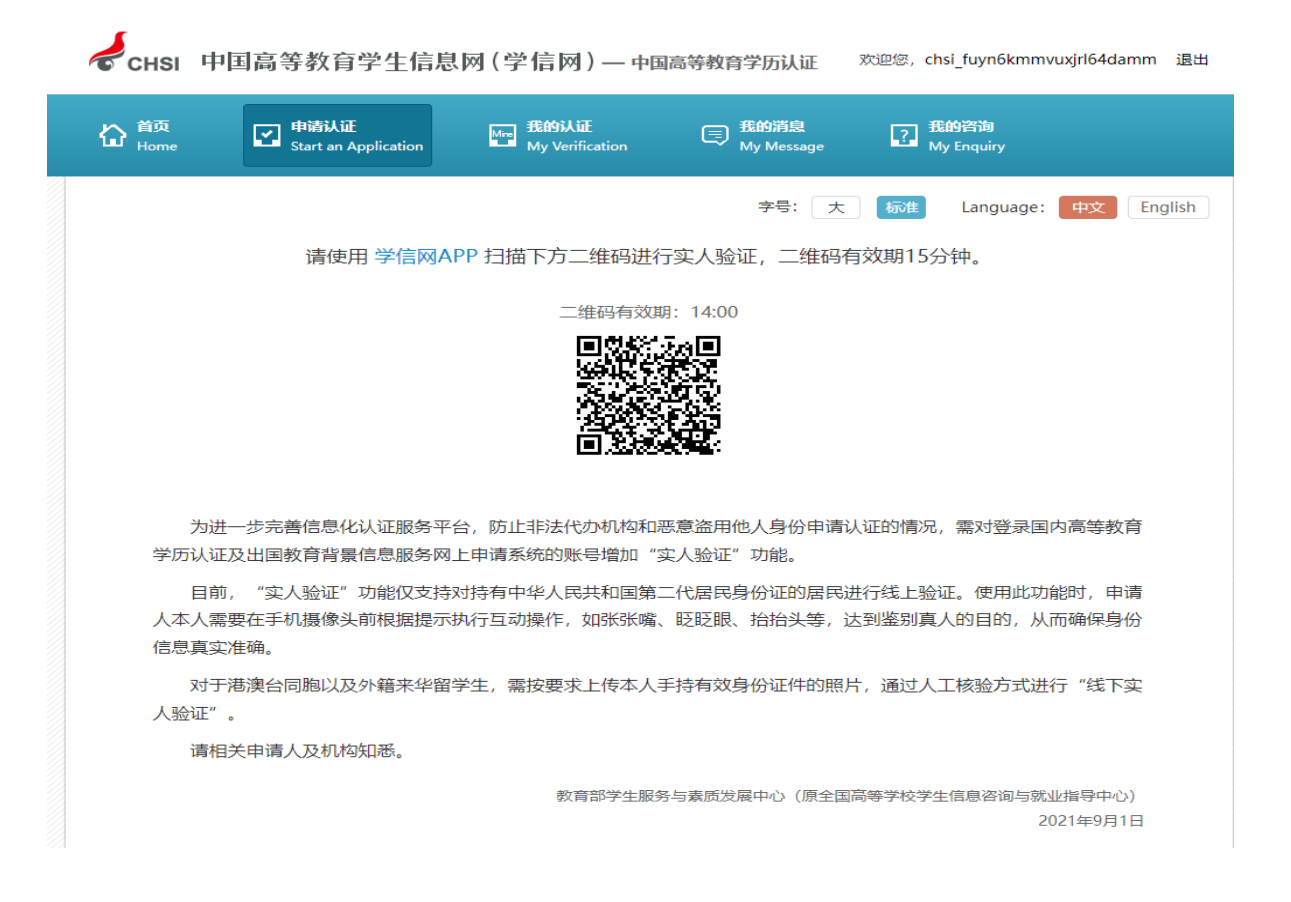

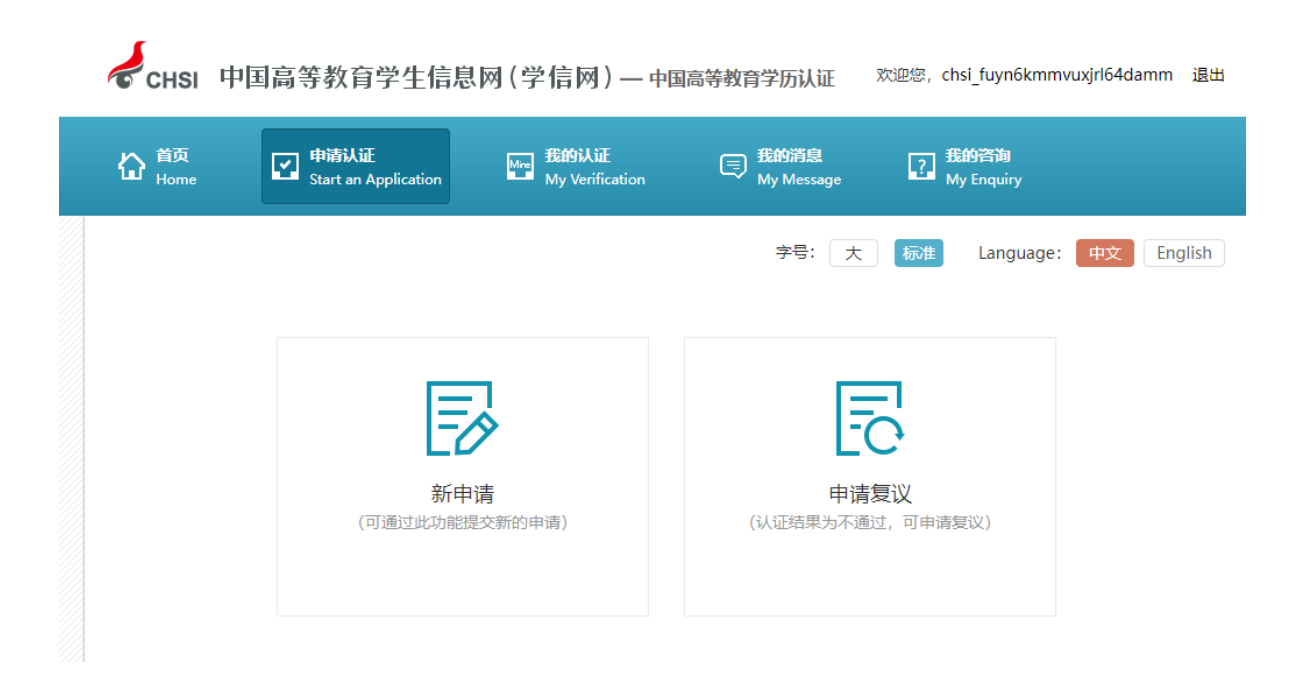

(7)选择"我为自已办理",点击"确定";申请目的选择"职业资格考试",点击"下一步";点击"我已阅读并同意上述内容";点击"添加",填写学籍学历信息,点击"保存"。

| CHSI 中国高等               | 「教育学生信息网(学信网)— 中 | 国高等教育学历认证  欢迎您,chsi_f | uyn6kmmvuxjrl64damm 退出<br> |
|-------------------------|------------------|-----------------------|----------------------------|
| ☆ <sup>首页</sup><br>Home | t                | ×                     | ry.                        |
|                         | ○ 我帮他人办理         | ● 我为自己办理              | guage: 中文 English          |
|                         |                  | 職定取消                  |                            |
|                         | L-0              | LC.                   |                            |
|                         | 新申请              | 申请复议                  |                            |
|                         |                  |                       |                            |

| CHSI 中国高                                   | 等教育学生信息                                                                                                    | 网(学信网)—中                              | 国高等教育学历认证                                | 欢迎您,chsi_fuyn6kr                                                                         | mmvuxjrl64damm 退出     |
|--------------------------------------------|----------------------------------------------------------------------------------------------------|---------------------------------------|------------------------------------------|------------------------------------------------------------------------------------------|-----------------------|
| 습 <sup>首页</sup><br>Home                    | <b>申请认证</b><br>Start an Application                                                                                                    | 我的认证<br>My Verification               | ● 我的消息<br>My Message                     | <b>我的咨询</b><br>My Enquiry                                                                |                       |
| 申请流程:                                      |                                                                                                    |                                       | 字号: 大                                    | 标准 Langua                                                                                | ge: 中文 English        |
| 选择项目                                       | 填写信息                                                                                                    | 上传电子附件                                | 填写申请人信息                                  | 提交申请                                                                                     | 确认/支付                 |
| Select                                     | Apply                                                                                                    | Upload                                | Personal Details                         | Submit                                                                                   | Confirm/Pay           |
| 1                                          | 2                                                                                                    | 3                                     | 4                                        | 5                                                                                        | 6                     |
| 山達城日                                       | <ul> <li>(二要是2000年)</li> <li>(二要是2000年)</li> <li>(二要是2000年)</li> <li>(二要是2000年)</li> <li>(二要定定)</li> <li>(二要定定)</li> <li>(二要定定)</li> <li>(二要定定)</li> <li>(二要定定)</li> <li>(二要定定)</li> <li>(二要定定)</li> <li>(二要定定)</li> <li>(二要定定)</li> <li>(二要定定)</li> <li>(二要定定定)</li> <li>(二要定定)</li> <li>(二要定定)</li> <li>(二要定)</li> <li>(二要定)</li> <li>(二要定)</li> <li>(二)</li> <li>(二)</li> <li>(二)</li> <li>(二)</li> <li>(二)</li> <li>(二)</li> <li>(二)</li> <li>(二)</li> <li>(二)</li> <li>(二)</li> <li>(二)</li> <li>(二)</li> <li>(二)</li> <li>(二)</li> <li>(二)</li> <li>(二)</li> <li>(二)</li></ul> |                                       | 到部分报告无法在正常时限F<br>正时间也将会相应延长,对此<br>例      | 、。5.5.2.5 小&、4 mm<br>为完成。对于受此影响的<br>给您带来的不便,敬请<br>正 一一一一一一一一一一一一一一一一一一一一一一一一一一一一一一一一一一一一 | (1) 中语,我中心将在学校<br>读解。 |
| (第14) (14) (14) (14) (14) (14) (14) (14) ( | 1. 同母子の以近 平3<br>≩: 我为自己办理                                                                                                    |                                       | nt, totation                             | 业 支柱地国 中间化                                                                               | 14-1                  |
| * 申请目的                                     | ]: 职业资格考试                                                                                                    | ~                                     |                                          |                                                                                          |                       |
|                                            | 下一步                                                                                                    |                                       |                                          |                                                                                          |                       |
|                                            | 主办单位: 教育部学<br>Ci                                                                                                    | *生服务与素质发展中心(》<br>opyright © 2003-2023 | 原全国高等学校学生信息咨询<br>学信网 All Rights Reserved | ]与就业指导中心)<br>1                                                                           |                       |

| СНЗ   | si 中国高等教育学生信息网(学信网)—中国高等教育学历认证 <sup>欢迎您,chsi_fuyn6kmmvuxjrl64damm</sup>                                                                                                    | 退出                      |
|-------|----------------------------------------------------------------------------------------------------|-------------------------|
| ¦ 🔓 🛱 | 申请须知                                                                                                    |                         |
| 申请流想  | <ul> <li>请您仔细阅读以下内容:</li> <li>、因需要核实您所提供材料及相关信息,在您提交申请后,我们将会把您提供的部分或全部材料及信息发往您的就读院校或<br/>相关省市教育厅(教委)等各级教育主管部门。</li> <li>二、如您的学历证书遗失或者损坏,请先联系学校出具《学历证明书》,并在中国高等教育学生信息网进行电子标注。</li> <li>三、为骗取学历认证报告,而提供虚假材料或不实信息的行为,将被列入失信行为各单(《高等教育学历认证失信行为惩戒办<br/>法(试行》)),自确认之日起,一年内不再受理读申请人的认证验证申请。被列入失信行为各单后,对您个人带来的影响和后<br/>累,由您本人承担全部责任。</li> <li>四、为防止非法代办机构及个人恶意盗用他人身份申请认证的情况,申请人提交申请时,需由申请人本人使用学信网APP扫描<br/>"这人验证"二维码完成验证,通过后方可提交申请。</li> <li>五、本人承诺:</li> <li>本人在此次认证申请中,所提供的材料及信息真实有效,如因提供伪造材料、变造材料及不实信息导致认证结果不通过、<br/>或与实际情况有偏差的,本人愿自行承担一切责任。</li> </ul> | glish<br>列上<br>御电<br>明学 |
|       | <ul> <li>忽已选择: 我为自己办理</li> <li>*申请目的:</li></ul>                                                                                                    |                         |

| <b>CHSI</b> 中国高等教育学生信息网(学信网)—中国高等教育学历认证   欢迎您, chsi_fuyn6kmmvuxjrl64damm 退出 |                              |                                     |                             |                      |                      |  |  |  |  |
|-----------------------------------------------------------------------------|------------------------------|-------------------------------------|-----------------------------|----------------------|----------------------|--|--|--|--|
| 습 <sup>首页</sup><br>Home                                                     | 申请认证<br>Start an Application | Mine <b>我的认证</b><br>My Verification | 晋 我的消息<br>My Message        | ? 我的咨询<br>My Enquiry |                      |  |  |  |  |
| 申请流程:                                                                       |                              |                                     | 字号:                         | 大 标准 Language:       | : 中文 English         |  |  |  |  |
| 选择项目                                                                        | 填写信息                         | 上传电子附件                              | 填写申请人信息<br>Parsonal Datails | 提交申请                 | 确认/支付<br>Canfirm/Day |  |  |  |  |
| 1                                                                           | 2<br>2                       | 3                                   | 4                           | 5                    | 6                    |  |  |  |  |
| 高等学历认证                                                                      |                              |                                     |                             |                      |                      |  |  |  |  |
| 序号 证书持有人                                                                    | 院校名称    学历类别                 | 层次                                  | 专业名称                        | 毕业日期 证书编号            | 操作                   |  |  |  |  |
|                                                                             | 您还未添加高等学历认证! 添加 ♀            |                                     |                             |                      |                      |  |  |  |  |
| 所有项目必须填写完<br>上一步                                                            | 整<br>_步                      |                                     |                             |                      |                      |  |  |  |  |

| 添加高等学历认证                             |                                                                                         |       |                          | × |
|--------------------------------------|-----------------------------------------------------------------------------------------|-------|--------------------------|---|
| * 出生日期:<br>学籍学历信息 <del>请按照《学历道</del> | 1983-12-18<br>E书》內容填写,请不要填写《学位证书》内容。                                                    |       | 出生日期有变更或不符怎么办            |   |
| * 证书 <del>类</del> 型:<br>* 证书编号:      | <ul> <li> <b>学历证书</b> 〇 学历证明书     </li> <li>         请填写电子注册号、证书编号或学校编号     </li> </ul> |       | 证书编号不能为空                 |   |
|                                      | 请按您学历证书上的"证书编号"内容填写。如您的<br>"No.号"时,请填写"学校编号"。                                           | 学历i   | 证书上无 "证书编号" 而只有 "学校编号" 和 |   |
| * 学历类别:                              | 请选择                                                                                     | ~     |                          |   |
| * 院校名称:                              | 请填写毕业证书上的院校名称                                                                           |       |                          |   |
| *院校所在省市:                             | 请选择                                                                                     | ~     |                          |   |
| 入学日期:                                |                                                                                         |       |                          |   |
| * 毕业日期:                              |                                                                                         |       |                          |   |
| * 层次:                                | 请选择                                                                                     | ~     |                          |   |
|                                      | 如您的本科学历属于"专科起点本科",请在"层次                                                                 | ₹″ —‡ | 栏中选择"专升本"。               |   |
| * 专业名称:                              | 请填写毕业证书上的专业名称                                                                           |       |                          |   |
| 学制:                                  | 请选择                                                                                     | ~     |                          |   |
| * 毕结业结论:                             | 请选择                                                                                     | ~     |                          |   |
|                                      | 保存                                                                                      |       |                          |   |

(8)保存学籍学历信息后,点击"下一步";上传"毕业 证书、身份证",点击"下一步"。填写申请人所在地、手机、邮箱,点击"保存并进入下一步"。

| 合 <sup>首页</sup><br>Home                                                     | ■ 申请认证<br>Start an Application                         | 新的认证<br>Mre 我的认证<br>My Verification | 長的消息<br>My Message         | <b>我的咨询</b><br>My Enquiry |             |
|-----------------------------------------------------------------------------|--------------------------------------------------------|-------------------------------------|----------------------------|---------------------------|-------------|
| 申请流程:                                                                       |                                                        |                                     | 字号: 大                      | 标准 Language:              | 中文 English  |
| 选择项目                                                                        | 填写信息                                                   | 上传电子附件                              | 填写申请人信息                    | 提交申请                      | 确认/支付       |
| Select                                                                      | Apply                                                  | Upload                              | Personal Details           | Submit                    | Confirm/Pay |
| 1                                                                           | 2                                                      | 3                                   | 4                          | 5                         | 6           |
| 上传电子附件:<br>1、每张上传题<br>完整清晰;5、<br>高等学历认证附件<br>除秋余-广西财怨<br>* <b>毕业正书(TA</b> ) | H大小限制在 2MB 只限p<br>带星号为必传项; 6、以下<br>学院- 安科<br>Bit 2 3K) | g/png楮式;2、诲保持图片清<br>所有材料均需清晰扫描,点击;  | 晰可辨,分辨率在200*200<br>查看扫描要求。 | 以上; 3、身份证正反两面             | ; 4、证书中的印章  |

そCHSI 中国高等教育学生信息网(学信网)—中国高等教育学历认证 <sup>欢迎您, chsi\_fuyn6kmmvuxjrl64damm 退出</sup>

| 습 <sup>首页</sup> Home | 2 申请认证<br>Start an Application          | Mm 我的认证<br>My Verification                 | 我的消息<br>My Message                   | <b>我的咨询</b><br>My Enquiry |                      |
|----------------------|-----------------------------------------|--------------------------------------------|--------------------------------------|---------------------------|----------------------|
| 申请流程:                |                                         |                                            | 字号: 大                                | 标准 Languag                | e: 中文 English        |
| 选择项目<br>Select       | 填写信息<br>Apply                           | 上传电子附件<br>Upload                           | 填写申请人信息<br>Personal Details          | 提交申请<br>Submit            | 确认/支付<br>Confirm/Pay |
| 1                    | 2                                       | 3                                          | 4                                    | 5                         | 6                    |
| 填写并核对申请信息            |                                         |                                            |                                      |                           |                      |
| 申请人信息                |                                         |                                            |                                      |                           |                      |
| * 申请人姓行              | 名: 陈秋余                                  |                                            |                                      |                           |                      |
| * 申请人所在地             | 也: 请选择 ~                                |                                            |                                      |                           |                      |
| * 申请人手机              | 号: 请输入手机号<br>此手机号用于接收认证/<br>准确。如需要开具发票。 | 验证过程中的重要提示短信(电话)<br>必须填写中国大陆地区手机号。         | ,请务必填写                               |                           |                      |
| * 报告接收邮箱             | <b>箔:</b>                               |                                            |                                      |                           |                      |
|                      |                                         |                                            |                                      | 上一步                       | 保存并进入下一步             |
|                      | 主办单位:教育部                                | 学生服务与素质发展中心(原全<br>Copyright © 2003-2023 学信 | 国高等学校学生信息咨询<br>詞 All Rights Reserved | 与就业指导中心)<br>I             |                      |

(9)选择"受理机构",请记下受理机构名称及联系电话,以便咨询,点击"提交申请"。

|                | L 申請<br>Star             | 訪 <b>认证</b><br>t an Application  | Mine 我的认证<br>My Verification           | ● 我的消息<br>My Message        | <b>我的咨询</b><br>My Enquiry |                           |
|----------------|--------------------------|----------------------------------|----------------------------------------|-----------------------------|---------------------------|---------------------------|
| 申请流程:          |                          |                                  |                                        | 字号: 大                       | 、 标准 Languag              | je: 中文 Engli              |
| 选择项目<br>Select |                          | 填写信息<br>Apply                    | 上传电子附件<br>Upload                       | 填写申请人信息<br>Personal Details | 提交申请<br>Submit            | 确认/支付<br>Confirm/Pay      |
| 填写并核对申证        | 青信息                      |                                  |                                        |                             |                           |                           |
| 受理机构           | * 平1111111111111         | 亡而十岁生命                           |                                        |                             |                           |                           |
|                | 50,420 Mag.              | 您的认证申请将                          | 证业服务中心<br>8由该机构办理 , 咨询电话:              | : 0771-3839583              |                           |                           |
| 备注信息           | <u>受</u> 建初期。<br>备注:     | 》四八子主观<br>您的认证申请将<br>字数在200个中5   | 业服务中心<br>9由该机构办理 ,咨询电话:<br>文以内         | : 0771-3839583              |                           |                           |
| 备注信息<br>验证信息   | <u>支</u> 建初期9.<br>备注:    | ) ロスチェック<br>忽的认证申请税<br>字数在200个中3 | 过此服务中心<br>各由该机构办理 ,咨询电话:<br>文以内        | : 0771-3839583              | 一个申请单申请的中英文项目             | 份数总计不能超过30。               |
| 备注信息 验证信息 申请项  | <u>金</u> 注:<br>备注:<br>取目 | ) ロスチェッ<br>您的认证申请将<br>字数在200个中5  | (山服务中心<br>客由该机构办理 , 咨询电话:<br>文以内<br>概要 | : 0771-3839583<br>单价        | 一个申请单申请的中英文项目<br>份数       | 1份数总计不能超过30。<br><b>小计</b> |

(10)最终确认申请信息,再次用学信网 APP 进行"实人验证",点击"确认提交"。

| 🥏 сны 中国                | 高等教育学生信                             | 息网(学信网)—中                           | 国高等教育学历认证          | 欢迎您,chsi_fuyn6km     | mvuxjrl64damm 退出 |
|-------------------------|-------------------------------------|-------------------------------------|--------------------|----------------------|------------------|
| 습 <sup>首页</sup><br>Home | <b>申请认证</b><br>Start an Application | Mree <b>我的认证</b><br>My Verification | 我的消息<br>My Message | 我的咨询<br>? My Enquiry |                  |
| 申请流程:                   |                                     |                                     | 字号: 大              | 标准 Languag           | e: 中文 English    |
| 选择项目                    | 填写信息                                | 上传电子附件                              | 填写申请人信息            | 提交申请                 | 确认/支付            |
| Select                  | Apply                               | Upload                              | Personal Details   | Submit               | Confirm/Pay      |
| 1                       | 2                                   | 3                                   |                    | 5                    | 6                |
| 确认申请信                   | 息                                   |                                     |                    |                      |                  |
| 申请单信息                   | 申请单编号: 202303                       | 2809402837 申请目的: 1                  | 职业资格考试             |                      |                  |

| Ņ | 人验证信息  | (验证通过后,不允许修改信息及申请材料) |     |         |        |  |  |  |
|---|--------|----------------------|-----|---------|--------|--|--|--|
|   |        | 申请项目                 | 姓名  | 验证结果    | 操作     |  |  |  |
|   | 高等学历认证 |                      | 陈秋余 | 9 未实人验证 | ( 实人验证 |  |  |  |
|   |        |                      |     |         |        |  |  |  |

实人验证

您正在申请【高等学历认证】,请 陈秋余 使用学信网APP扫描下方二维码进行 实人验证,二维码有效期15分钟。

(验证通过后,不允许修改信息及申请材料)

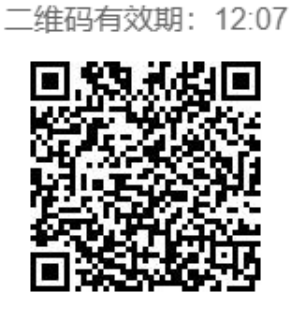

|  | 操作 |  |
|--|----|--|
|  |    |  |

验证结果

🗸 实人验证已完成

关闭

 $\times$ 

验证信息

高等学历认证

实人验证信息 (验证通过后,不允许修改信息及申请材料)

申请项目

| 申请项目                                                                                        | 概要            | 单价     | 份数   | 小计     |  |  |
|---------------------------------------------------------------------------------------------|---------------|--------|------|--------|--|--|
| 高等学历认证                                                                                      | 陈秋余-广西财经学院-专科 | 0.00 元 | 1    | 0.00 元 |  |  |
|                                                                                             |               |        | 总计:  | 0.00 元 |  |  |
|                                                                                             |               |        | 返回修改 | 确认提交   |  |  |
| 主办单位: 教育部学生服务与素质发展中心(原全国高等学校学生信息咨询与就业指导中心)<br>Copyright © 2003-2023 学信网 All Rights Reserved |               |        |      |        |  |  |

姓名

陈秋余

| CHSI 中国                                                 | 高等教育的                          | 学生信息网   | (学信図               | 列) — 中国高                                        | 等教育学历              | 认证   | 欢迎您,       | chsi       |
|---------------------------------------------------------|--------------------------------|---------|--------------------|-------------------------------------------------|--------------------|------|------------|------------|
| 습 <sup>首页</sup><br>Home                                 | ✔ 申请认证<br>Start an Application |         | Mine 我的认<br>My Vei | <b>ùE</b><br>ification                          | 我的消息<br>My Message |      | 2          | 我的<br>My I |
|                                                         |                                |         |                    |                                                 |                    |      |            |            |
| 我的消息                                                    |                                |         |                    |                                                 |                    |      | 更          | [多»        |
|                                                         |                                |         | 暂无消息               |                                                 |                    |      |            |            |
| 我的认证                                                    |                                |         |                    |                                                 |                    |      | 更          | ē多»        |
| 申请单编号                                                   | 支付时间                           | 项目      |                    | 概要                                              | 受理机构               | 状态   | 申请单状       | 态          |
| 2023032809402837                                        | 2023-03-28                     | 高等学历认证  | 陈秋余-广西             | 丽财经学院-专科                                        | 广西                 | 待校对  | 初次提交的      | 免费         |
| 短信说明                                                    |                                |         |                    |                                                 |                    |      |            |            |
| 約1在对您的申请单进行<br>6,以实际收到的短信>                              | 亍审核和出具验<br>为准) :               | 证结果时,将会 | 向您发送短信             | 言提示。短信的基                                        | 本内容及说              | 明如下( | 短信说明仅      | 供参         |
|                                                         | 短信内容                           |         |                    |                                                 | 解释词                | 兑明   |            |            |
| XX,您好!您办理的XX验证已进入资料信息审核环节,审核完成<br>后将短信告知。               |                                |         |                    | 提交的申请材料符合要求。                                    |                    |      |            |            |
| XX, 您好! 您办理的XX验证校对未通过, 请登录认证网上申请平<br>台, 查看"我的消息"并按提示操作。 |                                |         |                    | 提交的申请材料不符合要求,请在"我的消息"中<br>查看详情,并进入"我的认证"中修改。    |                    |      |            | 中          |
| XX, 您好! 您办理的XX验证结果已出, 报告编号: XXXXXXXX。                   |                                |         |                    | <mark>特别注意:</mark> 申请多份验证,每一份验证完成时都会<br>发送一条短信。 |                    |      | <u>}</u> 会 |            |
|                                                         |                                |         |                    |                                                 |                    |      |            |            |

主办单位:教育部学生服务与素质发展中心(原全国高等学校学生信息咨询与就业指导中心)

(11)等待认证审核,办结时间请咨询学信网或认证机构。

中国高等教育学历认证报告 名: 样例 报告编号: 姓 5 3 别: 男 性 打印日期: 2022-05-16 出生日期: 1979年10月01日 学历类别:普通 层 次:本科 院校名称:中国政法大学 专业名称:计算机及应用 学习形式:普通全日制 学 制: 四年 毕业日期: 2001年07月 毕结业:毕业 证书编号: 200100001234 以上学历情况属实,专此认证。 认证报告在线验证网址: http://www.chsi.com.cn/xlrz/